14/02/2024

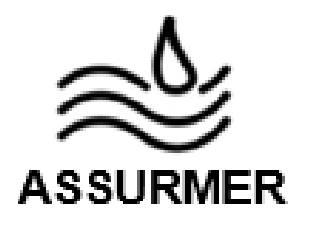

# Réalisation professionnelle

La mise en place d'une solution Wifi Sécurisée Procédure d'installation et configuration de la cellule Wi-Fi

EVIEUX Lucas – COTTIN Elouan – BOUVIER Tristan BTS SIO SISR A2

## I. <u>Procédure d'installation et de configuration de</u> <u>la cellule Wifi</u>

### PROCEDURE INSTALLATION ET CONFIGURATION DE CELLULE WIFI

Réf : ASSURMER-PROC2024-0007

Version : 001

Date d'application : 14.02.2024

Page 2 sur 6

| Objet                                                                                       |   | DIFFUSION       |
|---------------------------------------------------------------------------------------------|---|-----------------|
| Cette procédure a pour objet de décrire l'installation et la configuration du Cisco WAP371. | - | En interne, DSI |

|                               | Page |
|-------------------------------|------|
| Page de garde                 | 1/6  |
| ➢ Prérequis                   | 2/6  |
| ➢ Lexique                     | 2/6  |
| Mise en place du Cisco WPA371 | 3/6  |
| Configuration du réseau Wifi  | 6/6  |

| Rédaction                               | Relecteur                                                                              | Approbation                                                                            |
|-----------------------------------------|----------------------------------------------------------------------------------------|----------------------------------------------------------------------------------------|
| Lucas Evieux<br>Technicien Informatique | Elouan COTTIN<br>Technicien Informatique<br>Tristan Bouvier<br>Technicien Informatique | Elouan COTTIN<br>Technicien Informatique<br>Tristan Bouvier<br>Technicien Informatique |

| Réf : ASSURMER-PROC2024-0007 | Version : 001 | Date d'application : 14.02.2024 | Page 2 sur 6 |
|------------------------------|---------------|---------------------------------|--------------|
|------------------------------|---------------|---------------------------------|--------------|

#### Prérequis

La mise en place de la solution Wifi sécurisée nécessite :

- Un serveur Windows 2022 avec AD, DHCP et DNS.
- Une borne Cisco WAP271 remise à zéro (paramètre d'usine).
- Un appareil permettant de se connecter au Wi-Fi.

#### Lexique

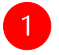

: Action à réaliser

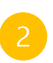

: L'action effectuée doit afficher

| Réf : ASSURMER-PROC2024-0007 | Version : 001 | Date d'application : 14.02.2024 | Page 3 sur 6 |
|------------------------------|---------------|---------------------------------|--------------|
|------------------------------|---------------|---------------------------------|--------------|

#### Mise en place du CISCO WAP371

Pour commencer, brancher la borne Wifi sur le réseau afin qu'elle puisse récupérer une IP du DHCP.

Dans le gestionnaire de DHCP, prendre note de l'IP attribué :

| SRV-WSUS | Hôte (A) | 192.168.200.10 |
|----------|----------|----------------|
| WAP      | Hôte (A) | 192.168.0.25   |

Puis se connecter avec un navigateur sur cette IP, ici : http://192.168.0.25/

| $\leftarrow \   \rightarrow $ | c             | C        | 6 0→ 192.168.0.25        |                   |        |  |               |   | ☆ | 9 | ) ¥ | ٤ 3 | 9 | _ ≡ |
|-------------------------------|---------------|----------|--------------------------|-------------------|--------|--|---------------|---|---|---|-----|-----|---|-----|
| 🖉 plSense                     | 🗅 Virtu 🛛 GLE | PI 🕀 RDS | TrueNAS 🕀 HAProxy 🗅 Mail | 🕀 WAP 	 🕢 GRAYLOG | 🔁 SNMP |  |               |   |   |   |     |     |   |     |
|                               |               |          |                          |                   |        |  |               |   |   |   |     |     |   |     |
|                               |               |          |                          |                   |        |  |               |   |   |   |     |     |   |     |
|                               |               |          |                          |                   |        |  |               |   |   |   |     |     |   |     |
|                               |               |          |                          |                   |        |  |               |   |   |   |     |     |   |     |
|                               |               |          |                          |                   |        |  |               |   |   |   |     |     |   |     |
|                               | ahaha         | Wireles  | s Access Point           |                   |        |  |               |   |   |   |     |     |   |     |
|                               | cisco         |          |                          |                   |        |  | Password •••• | • |   |   |     |     |   |     |
|                               |               |          |                          |                   |        |  | Log           | n |   |   |     |     |   |     |
|                               |               |          |                          |                   |        |  |               |   |   |   |     |     |   |     |
|                               |               |          |                          |                   |        |  |               |   |   |   |     |     |   |     |
|                               |               |          |                          |                   |        |  |               |   |   |   |     |     |   |     |
|                               |               |          |                          |                   |        |  |               |   |   |   |     |     |   |     |
|                               |               |          |                          |                   |        |  |               |   |   |   |     |     |   |     |

Utiliser les identifiants par défaut suivants :

- Username : cisco
- Password : cisco

Une fois compléter, appuyer sur « Log In »

Ensuite, il sera automatiquement demandé de changer de mot de passe.

| Réf : ASSURMER-PROC2024-0007 | Version : 001 | Date d'application : 14.02.2024 | Page 4 sur 6 |
|------------------------------|---------------|---------------------------------|--------------|
|------------------------------|---------------|---------------------------------|--------------|

La mise à jour de la borne Wifi :

Pour cela, commencez par récupérer le dernier firmware sur le site de Cisco :

https://software.cisco.com/download/home/286154471/type/282463166/release/

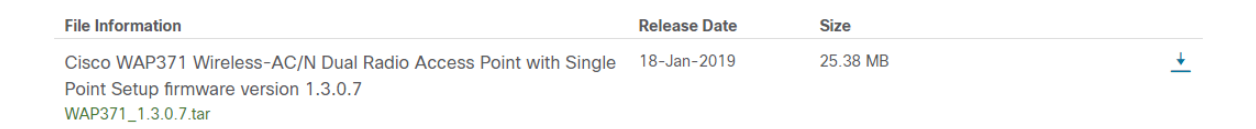

Aller dans le menu « Quick Access », puis « Upgrade Device Firmware »

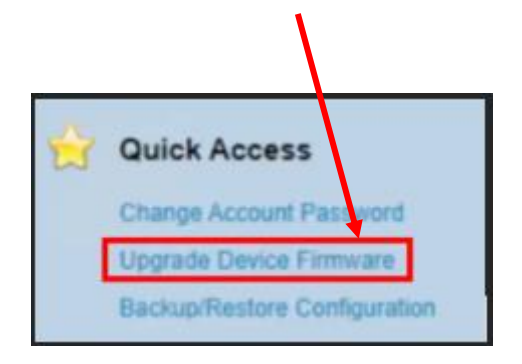

Faire attention à mettre HTTP/HTTPS dans « Transfer Method », puis cliquez sur « Choisir un fichier » dans « Source File Name » et mettre le firmware téléchargé précédemment.

|                   | - •                |                    |
|-------------------|--------------------|--------------------|
| Source File Name: | Choisir un fichier | WAP371_1.3.0.7.tar |

Appuyer sur "Upgrade", puis "OK".

Attendre la fin de la mise à jour et le redémarrage de la borne, pour commencer la configuration de de la borne.

| Réf : ASSURMER-PROC2024-0007 | Version : 001 | Date d'application : 14.02.2024 | Page 5 sur 6 |
|------------------------------|---------------|---------------------------------|--------------|
|------------------------------|---------------|---------------------------------|--------------|

Pour la suite de la configuration, aller dans « VLAN and IPv4 Address » et entrer les informations suivantes :

| Getting Started                           |                                     |                                                                                       |
|-------------------------------------------|-------------------------------------|---------------------------------------------------------------------------------------|
| Run Setup Wizard                          | VLAN and IPv4 Address               |                                                                                       |
| <ul> <li>Status and Statistics</li> </ul> | Global Settings                     |                                                                                       |
| <ul> <li>Administration</li> </ul>        |                                     |                                                                                       |
| ▼ LAN                                     | MAC of thess:                       | 70:01:85:31:35:10                                                                     |
| Port Settings<br>VLAN and IPv4 Address    | Untagged VLAN:                      | Enable                                                                                |
| IPu6 Addressee                            | Untagged VLAN ID:                   | 1 (Range: 1 - 4094, Default: 1)                                                       |
| IPv6 Tunnel                               | Management VI AN ID:                | 1000 (Pages 1, 4004 Default 1)                                                        |
| <ul> <li>Wireless</li> </ul>              | management (Data D.                 | (Kalige, 1-4034, Delauli, 1)                                                          |
| <ul> <li>System Security</li> </ul>       | IPv4 Settings                       |                                                                                       |
| <ul> <li>Client QoS</li> </ul>            |                                     | O DHCP                                                                                |
| SNMP                                      | Connection Type:                    | Static IP                                                                             |
| <ul> <li>Single Point Setup</li> </ul>    | Static IP Address:                  | 192 188 0 25                                                                          |
| <ul> <li>Captive Portal</li> </ul>        | Claren Hadross.                     |                                                                                       |
|                                           | Subnet Mask:                        | 255 . 255 . 255 . 0                                                                   |
|                                           | Default Gateway:                    | 192 . 168 . 0 . 254                                                                   |
|                                           | Domain Name Servers:                | O Dynamic Manual                                                                      |
|                                           |                                     | 172 . 16 . 0 . 1                                                                      |
|                                           |                                     |                                                                                       |
|                                           |                                     |                                                                                       |
|                                           | DHCP Auto Configuration Settings    |                                                                                       |
|                                           | DHCP Auto Configuration Options:    | Enable                                                                                |
|                                           | TFTP Server IPv4 address/Host Name: | IPv4                0.0.0.0               (IPv4: xxxxxxxxxxxxxxxxxxxxxxxxxxxxxxxxxxxx |
|                                           | Configuration File Name:            | config.xml (Range: 0 - 255 Characters)                                                |
|                                           | Wait Interval:                      | 3 (Range: 1 - 10 Minutes)                                                             |
|                                           | Status Log:                         |                                                                                       |
|                                           | Save                                |                                                                                       |

Les champs a remplir sont :

- « Static IP Address »
- Subnet Mask »
- Default Gateway »
- Domain Name Servers »

#### Attention :

Dans « untagged VLAN ID », mettre 1

Et dans « Management VLAN ID » mettre le VLAN d'administration

#### Configuration du réseau Wifi

Dans « Wireless » et « Radio », passer la radio en 5GHz et cocher « Radio »

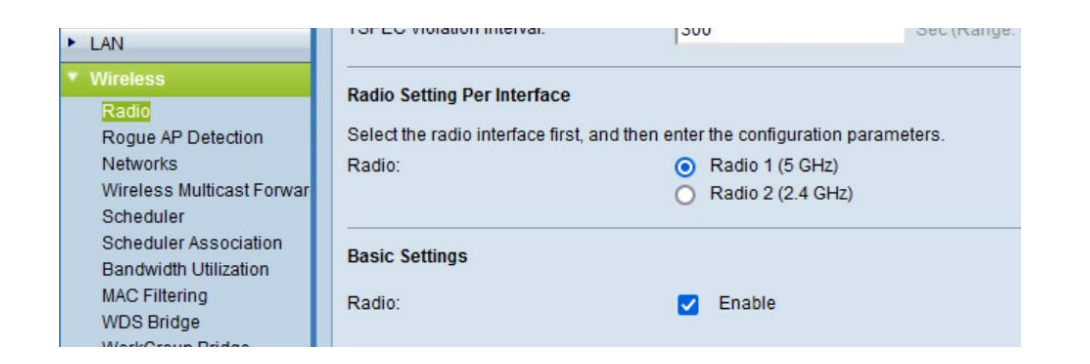

Dans « Networks », pour ajouter un nouveau SSID, appuyer sur « Add » :

| Getting Started<br>Run Setup Wizard            | retworks                                                                                                    |
|------------------------------------------------|----------------------------------------------------------------------------------------------------|
| Status and Statistics     Administration       | Select the radio interface first, and then enter the configuration parameters. Radio: O Radio 116 GHz) © Radio 22 C (dH) |
| Wireless                                       | Virtual Access Points (SSDs)                                                                                             |
| Radio<br>Roque AP Detection                    | VAP No. Enable VLANID SSID Name SSID Broadcast Security MAC Filter Channel Isolation Band Steer                          |
| Networks<br>Wireless Multicast Former          | 😰 0 😰 200 IncloS-Guest 🔍 WPA Personal 🗸 Disabled 🗸 🔳 🔳                                                                   |
| Scheduler                                      | Hide Details                                                                                                    |
| Scheduler Association<br>Bandwidth Utilization | WPA Versions: 💓 WPA-TKIP 💟 WPA2-VES                                                                                      |
| MAC Filtering                                  | Key: (Range: 8-d3 Characters)                                                                                            |
| WorkGroup Bridge                               | Show Key as Clear Text                                                                                                   |
| QoS<br>Sustem Requirity                        | Key Strength Meter: Below Minimum                                                                                        |
| Client QoS                                     | Broadcast Key Refresh Rate (86400 Sec (Range: 0-86400, 0 = Disable, Default 86400)                                       |
| SNMP                                           | 🗸 1 🗸 199 liktőSLan-24GHz 🗸 WPA Enterprise 🗸 RADIUS 🗸                                                                    |
| <ul> <li>Single Point Setup</li> </ul>         | Show Details                                                                                                    |
| Captive Portal                                 | Add Edit Debe                                                                                                    |
|                                                | 5x0                                                                                                    |
|                                                |                                                                                                    |

Après avoir ajouter un nouveau réseau, lui attribué un VLAN ID correspondant au VLAN Wifi-Guest qui est router et aui a une plage d'adresse IP dans le DHCP.

Créer un SSID et mettre dans l'onglet « Security » : « WPA Personal », lui attribué une clé, qui devra être transmise à toutes les personnes utilisant le Wifi-guest.